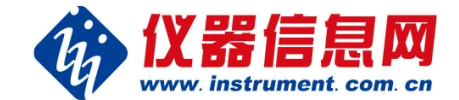

# 掌上仪信通App—

# 商机抢单宝操作手册

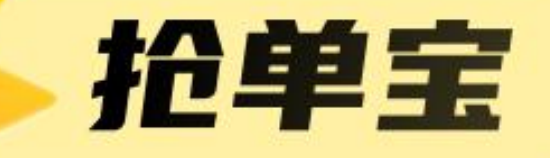

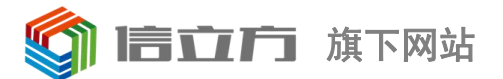

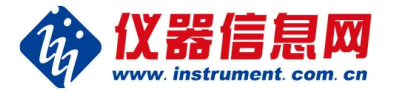

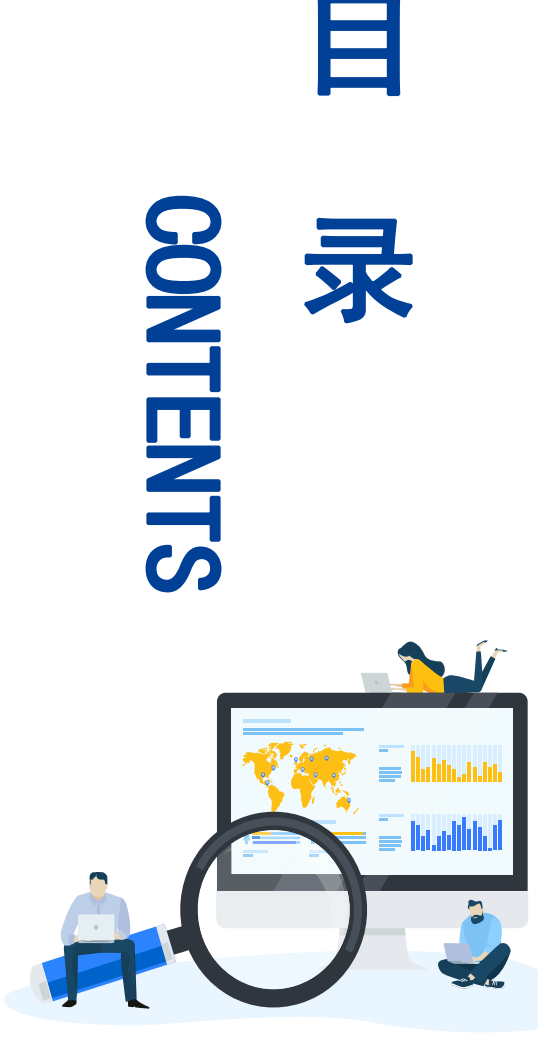

01 商机抢单宝开通步骤

02 抢单功能设置方法

03 额外查看券使用方法

04 抢单宝服务到期时间及续费管理

05 抢单宝相关信息提醒设置方法

06 常见问题及注意事项

![](_page_2_Picture_0.jpeg)

![](_page_2_Picture_1.jpeg)

![](_page_2_Figure_2.jpeg)

### 注册登录掌上仪信通App并绑定公司展位

1、使用手机号+验证码的方式登录掌上仪信通App。

2、进入App>我的>点击"如何绑定企业",输入仪信 通会员展位号(即SH开头的登录账号)和密码来绑定 公司展位。(注:若无"如何绑定企业"字样证明当 前账号已与公司账号绑定完成,可进行下一步操作)

![](_page_2_Picture_6.jpeg)

扫码下载掌上仪信通App

![](_page_3_Picture_0.jpeg)

![](_page_3_Picture_1.jpeg)

![](_page_3_Figure_2.jpeg)

![](_page_3_Picture_4.jpeg)

## 工作台一我的商机抢单宝

- 3、工作台>>点击"开通立享">>进入介绍页。
- 4、点击"开通立享",消耗88商机点即可开通1个月 的商机抢单宝服务。

![](_page_3_Picture_8.jpeg)

扫码下载掌上仪信诵App

![](_page_4_Picture_2.jpeg)

![](_page_4_Picture_3.jpeg)

![](_page_4_Picture_4.jpeg)

#### 抢单宝设置方法

1、工作台>>点击"我的商机抢单宝" 所在区域进入详情。

2、进入商机抢单宝详情页面后,点击 右上角"设置"按钮。进入设置页面。

02 抢单功能设置方法

![](_page_5_Picture_1.jpeg)

![](_page_5_Figure_2.jpeg)

#### 设置产地偏好

1、点击产地偏好,进入设置页面。

2、"不限、国产或者进口"可三选一,(例:如果此处设置为"不限",则无论用户需求为国产或者进口的商机均会抢购)

![](_page_6_Picture_0.jpeg)

![](_page_6_Picture_2.jpeg)

![](_page_6_Picture_3.jpeg)

#### 添加抢单品类

| 1、点击进入"抢单品类设置",显 |
|------------------|
| 示正在抢单中的品类。       |
| 2、如需新增抢单品类,点击底部  |
| "添加抢单品类"按钮,最多可添  |
| 加20个抢单品类。        |

www.instrument.com.cn

![](_page_7_Picture_1.jpeg)

![](_page_7_Figure_2.jpeg)

![](_page_7_Picture_3.jpeg)

#### 添加抢单品类

| 3, | 可通过搜索分类名称或者点击左侧     |
|----|---------------------|
| 分割 | 类栏查找所需品类。           |
| 4、 | 选中所需分类,点击确定即可。      |
| (] | <b>席位已满的分类不可选</b> ) |
| 5、 | 如果想删除不需要的抢单品类,可     |
| 点  | 击分类后面的删除按钮。         |

![](_page_8_Picture_0.jpeg)

![](_page_8_Picture_2.jpeg)

**议器信息网** www.instrument.com.cn

## 设置不同品类商机的邮件接收地址

- 1、点击添加邮箱地址。
- 2、点击修改已设置的邮箱地址。

设置完成后,若抢到相应品类的商机, 则会通知到相应邮箱。

www.instrument.com.cn

![](_page_9_Picture_0.jpeg)

![](_page_9_Picture_1.jpeg)

![](_page_9_Picture_2.jpeg)

#### 当商机已达标准查看次数上限时

## 已被查看5次后,可消耗1张额外查 看券获得1次额外查看机会,每条商 机仅支持1家厂商额外查看1次。

www.instrument.com.cn

# 04 抢单宝服务到期时间及续费管理

![](_page_10_Picture_1.jpeg)

![](_page_10_Figure_2.jpeg)

| <        | 抢单宝设置      |       |
|----------|------------|-------|
| 自动续费     |            | 已开启 > |
| 自动分发商机设置 |            | 如何设置⑦ |
| 抢单品类设置   |            | 3个 >  |
| 产地偏好     |            | 进口 >  |
| 需要帮助吗?   |            | 联系我们  |
|          | $\bigcirc$ |       |

## 1、商机抢单宝服务主页可看到服务到期时间。

## 2、设置一自动续费,可设置开启或者关闭。

# 05 抢单宝信息通知提醒设置方法

![](_page_11_Picture_1.jpeg)

|     | • •                      | •         |                |        |
|-----|--------------------------|-----------|----------------|--------|
|     |                          | 消息        |                |        |
| F   | <b>订阅提醒•</b>             | 1,请及时查考   | 2              | 2天前    |
| ö   | <b>商机小助手</b><br>为您推线索, 商 | 机不错过      | 2021-0         | 9-30   |
| ¢   | 未接来电 •<br>您近期有客户来        | 电未接听,请    | 2021-0<br>及时回应 | 9–23   |
|     | <b>留言提醒</b><br>有用户留言未查   | ī看,请及时查   | 2021-0<br>看    | 5-12   |
| 0   | <b>商机抢单宝提</b><br>商机抢单宝为您 | <b>醒●</b> | 2020.<br>请及时查看 | .12.21 |
| 合直页 | 试阅                       | ···<br>消息 | 工作台            | ②我的    |
|     |                          |           |                |        |

| <                      | 商机抢单宝提醒                            | ü            |
|------------------------|------------------------------------|--------------|
|                        | 3月5日 10:40                         | 4            |
| 商机抢购                   | 向成功                                |              |
| 采购仪器<br>姓名:引<br>单位: 16 | : 气相色谱仪 (GC)                       |              |
| 查看详情                   | _ 1446.                            |              |
|                        | 3月5日 10:40                         |              |
| 商机抢单                   | 皇宝抢单失败                             |              |
| 尊敬的仪<br>抢单宝抢           | 信通会员,由于商机点不足,导致<br>单失败,请尽快充值商机点或取消 | α商机<br>í {三… |
| 查看详情                   |                                    |              |
|                        |                                    |              |
|                        |                                    |              |
|                        |                                    |              |
|                        | $\frown$                           |              |

### 开启/关闭通知提醒

1、开启/关闭手机系统的通知权限。 安卓手机:系统设置>通知>掌上仪信通>允许通知 苹果手机:设置>掌上仪信通>通知>允许通知>声音 和标记。

2、开启/关闭掌上仪信通App内的通知提醒功能(操 作方法参考左侧2张图片)。

进入App>消息>点击商机抢单宝提醒>设置>允许通知。

![](_page_12_Picture_0.jpeg)

![](_page_12_Picture_1.jpeg)

#### 抢单宝相关通知提醒渠道

通知渠道一:掌上仪信通App实时Push提醒,如果 Push提醒不到时,会进行短信通知。

通知渠道二:如果已经在"抢单品类设置"中添加 了各品类商机的接收邮箱,则会将相关抢购信息发 送到指定邮箱中。

![](_page_13_Picture_0.jpeg)

## 06 常见问题及注意事项

![](_page_13_Picture_2.jpeg)

常见问题

- Q1: 服务如何**收费**?
- A1: 按月购买, 消耗88商机点即可开通31天"商机抢单宝服务",

开通后可享<mark>双重权益</mark>:自动抢购指定商机+额外查看券2张。

Q2: 服务有效期

A2: 服务有效期为自开通之日起31天, 自动抢单功能和额外查看券有效期与服务期一致, 过期失效。

Q3: 每个月都会扣88商机点吗?

A3:如果开启了自动续费功能,则每个月服务到期前的24小时内会自动扣除下一个服务期的服务费 88商机点;如果下个服务期不再续费,请至少在当前服务期到期前48小时关闭自动续费功能,则不 会扣除下个服务期的服务费。

Q4: 2张额外查看券用完了可以单独买吗?

A4: 暂不支持额外购买, 每个服务期内仅有2张额外查看券。

![](_page_14_Picture_0.jpeg)

## 06 常见问题及注意事项

![](_page_14_Picture_2.jpeg)

常见问题

- Q5:开通服务后,如果中途不想自动抢单,可以关闭吗?
- A5: 可以关闭抢单功能,操作方法参照操作手册02 抢单宝功能设置方法一删除抢单品类即可。
- Q6: 删除抢单品类后, 后期还可再重新选定此品类来自动抢单吗?
- A6: 若此品类仅有0-2家会员选定,则您可选择;若已被3家会员选定,位置已满则无法选定。
- Q7: 发现意向抢单品类位置已满,无法选择怎么办?
- A7: 因**每个品类仅限3家会员选定**,所以若位置已满则无法选定此品类,您可以尽快选择其他所需 品类,或等待位置空出时,即可选定。
- Q8: 商机点不够了, 怎么办?
- A8: 商机点不够时将会无法自动抢单, 且无法自动续费。
- 如需保持正常抢单功能,则需尽快联系您的服务顾问或者客服人员**购买商机点**;
- 若不再需要自动抢单,可在抢单宝设置中,删除抢单品类即可。

![](_page_15_Picture_0.jpeg)

![](_page_15_Picture_1.jpeg)

1、注意商机点的消耗情况:抢单宝自动抢购的商机消耗的商机点数上涨20%,建议您注意商机点的消耗 情况,商机点不足时则无法成功抢单。

- 2、每个抢单品类仅限3家会员选定,先到先得。
- 3、删除已选定的抢单品类或者不再续费抢单宝服务,可能出现其他会员占用品类席位的情况。
- 3、每家厂商会员,最多可添加20个抢单品类。
- 4、如果下一个服务期不再续费商机抢单宝服务,请至少在当前服务到期前48小时关闭自动续费功能。
- 5、如需其他帮助,可添加掌上仪信通App小助手微信: zsyxtapp 或者拨打电话: 4008010231进行咨询。

![](_page_15_Picture_8.jpeg)